#### **New MyKU**

**Viewing Registration Information** 

|                      |     |                      |     |                     | Inf |
|----------------------|-----|----------------------|-----|---------------------|-----|
| Faculty Self Service | : 🗖 | Student Registration | : д | To-Do List          | -   |
| Dashboard            | ^   | Registration         |     | Write documentation |     |
| 多 Advising           |     |                      | 8   | Meet with advisees  |     |
| Class List           |     |                      |     | Complete this task  |     |
| Q Class Search       |     |                      |     |                     |     |
| E Course Catalog     |     |                      |     |                     |     |
| Grade Entry          | v   |                      |     | ADD NEW TASK        |     |
| Applications         | E M | Resources            | Ε   |                     |     |
| & D2L                |     | 🕲 Campus Map         | ^   |                     |     |
| Outlook              |     | G Shuttle Tracker    |     |                     |     |
|                      |     |                      |     |                     |     |
|                      |     |                      |     |                     |     |

#### **Registration Information**

### Homepage

Clicking **Registration** in the **Student Self Service** card will bring you to the **Registration Portal** in the new MyKU.

In the **Registration Portal**, you will see six options. This presentation will focus on

**Registration Information.** 

| Student Self Service |     |  |  |  |  |  |  |  |  |  |  |  |
|----------------------|-----|--|--|--|--|--|--|--|--|--|--|--|
| Dashboard            | ^   |  |  |  |  |  |  |  |  |  |  |  |
| Class Schedule       | - 1 |  |  |  |  |  |  |  |  |  |  |  |
| Q Class Search       |     |  |  |  |  |  |  |  |  |  |  |  |
| E Course Catalog     |     |  |  |  |  |  |  |  |  |  |  |  |
| Profile              |     |  |  |  |  |  |  |  |  |  |  |  |
| Registration         | ~   |  |  |  |  |  |  |  |  |  |  |  |

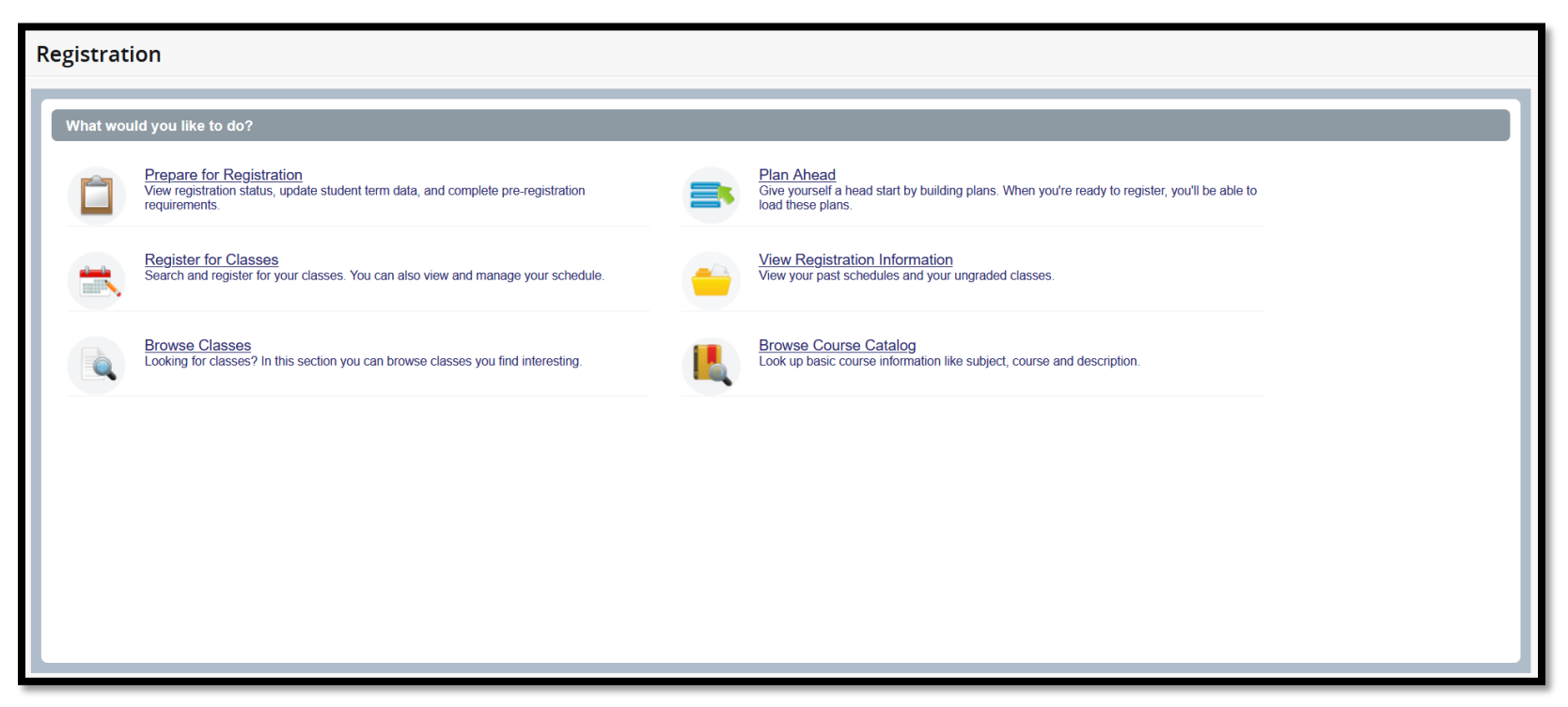

## **Registration Information**

#### **View Registration Information**

allows you to look up your weekly schedule for any semester. The top pane will allow you to choose a term and will list the courses on that schedule.

Active Registrations will show the courses you are currently

enrolled in.

| LOOKI                                 | Ip a Schedule Activ                                                                     | e Registra                                            | ations        |       | _      |                                             |                                     |               |                   |           |                                                          |             | -    |  |  |
|---------------------------------------|-----------------------------------------------------------------------------------------|-------------------------------------------------------|---------------|-------|--------|---------------------------------------------|-------------------------------------|---------------|-------------------|-----------|----------------------------------------------------------|-------------|------|--|--|
| Clas                                  | s Schedule                                                                              |                                                       |               |       |        |                                             |                                     |               |                   |           |                                                          | Ē           |      |  |  |
| Term:                                 | rm: Spring 2024 v                                                                       |                                                       |               |       |        |                                             |                                     |               |                   |           |                                                          |             |      |  |  |
| T:0 -                                 |                                                                                         |                                                       |               | 0.001 |        | Ore de Marda                                |                                     | Laval         |                   | 01-1-1-   |                                                          |             |      |  |  |
| Inte - Hours & CRN &                  |                                                                                         |                                                       |               |       |        | Grade Mode                                  | ÷                                   | Level         | Ŷ                 | Status    |                                                          | \$ <b>3</b> | Ψ¢.  |  |  |
| Financial Accounting 3 10005 Standard |                                                                                         |                                                       |               |       |        | Standard                                    |                                     | Undergraduate | aduate Registered |           |                                                          |             |      |  |  |
|                                       |                                                                                         |                                                       |               |       |        |                                             |                                     |               |                   |           | Re                                                       | ecords:     | 1    |  |  |
| Total H                               | ours   Registered: 3   Bill                                                             |                                                       |               |       | _      |                                             |                                     |               |                   |           |                                                          |             |      |  |  |
|                                       |                                                                                         | Look                                                  | up a Schedule | Activ | e Regi | istrations                                  |                                     |               |                   |           |                                                          |             |      |  |  |
|                                       | The following classes are not officially considered complete for transcript purposes.   |                                                       |               |       |        |                                             |                                     |               |                   |           |                                                          |             |      |  |  |
|                                       | - The following classes are not onicially considered complete for italiscript purposes. |                                                       |               |       |        |                                             |                                     |               |                   |           |                                                          |             |      |  |  |
|                                       | Financial Accounting, Accounting 121, Section 010                                       |                                                       |               |       |        |                                             |                                     |               |                   |           |                                                          |             |      |  |  |
|                                       |                                                                                         | Term: Spring 2024 Instructional Methods: Face to Face |               |       |        |                                             |                                     |               |                   |           |                                                          |             |      |  |  |
|                                       | CRN: 10005                                                                              |                                                       |               |       |        |                                             | Campus: Kutztown Campus             |               |                   |           | Instructor: Kaufinger, Gregory G<br>Grade Mede: Standard |             |      |  |  |
|                                       | Schedule Type: Lecture                                                                  |                                                       |               |       |        |                                             | End Date: 05/11/2024                |               |                   |           | state wou                                                | ie. otan    | uaru |  |  |
|                                       | Hours: 3                                                                                |                                                       |               |       |        |                                             | Level: Undergraduate                |               |                   |           |                                                          |             |      |  |  |
|                                       | Managerial Accounting, Accounting 122, Section 010                                      |                                                       |               |       |        |                                             |                                     |               |                   |           |                                                          |             |      |  |  |
|                                       | Term: Fall 2024                                                                         |                                                       |               |       |        |                                             | Instructional Methods: Face to Face |               |                   |           |                                                          |             |      |  |  |
|                                       | CRN: 30011                                                                              |                                                       |               |       |        |                                             | Campus: Kutztown Campus In          |               |                   |           | Instructor: Hao, Qian                                    |             |      |  |  |
|                                       | Status: **Web Registered** 02/15/2024                                                   |                                                       |               |       |        | Start Date: 08/26/2024 Grade                |                                     |               |                   | Grade Mod | le: Stan                                                 | dard        |      |  |  |
|                                       | Schedule Type: Lecture                                                                  |                                                       |               |       |        | End Date: 12/14/2024                        |                                     |               |                   |           |                                                          |             |      |  |  |
|                                       |                                                                                         | Hours: 3 Level: Undergraduate                         |               |       |        |                                             |                                     |               |                   |           |                                                          |             |      |  |  |
|                                       |                                                                                         | World Literature I, English 101, Section DH1          |               |       |        |                                             |                                     |               |                   |           |                                                          |             |      |  |  |
|                                       | Term: Fall 2024                                                                         |                                                       |               |       |        |                                             | Instructional Methods:              |               |                   |           |                                                          |             |      |  |  |
|                                       | CRN: 30134                                                                              |                                                       |               |       |        | Campus: Kutztown Campus Instructor          |                                     |               |                   | :         |                                                          |             |      |  |  |
| Status: **Web Registered** 02/11/2024 |                                                                                         |                                                       |               |       | 2024   | Start Date: 08/26/2024 Grade Mode: Standard |                                     |               |                   |           |                                                          |             |      |  |  |
| Schedule Type: Lecture                |                                                                                         |                                                       |               |       |        | End Date:                                   | 12/14/2024                          |               |                   |           |                                                          |             |      |  |  |
|                                       | Hours: 3 Level: Undergraduate                                                           |                                                       |               |       |        |                                             |                                     |               |                   |           |                                                          |             |      |  |  |
|                                       |                                                                                         |                                                       |               |       |        |                                             |                                     |               |                   |           |                                                          |             |      |  |  |

# **Registration Information (Cont'd)**

The bottom pane will display the schedule either in grid form or as a detailed list.

|              |                              |                         | 🗎 Scheo | lule                    | e Details                             |                                                                             |                                                                      |                          |                                                                                                    |            |
|--------------|------------------------------|-------------------------|---------|-------------------------|---------------------------------------|-----------------------------------------------------------------------------|----------------------------------------------------------------------|--------------------------|----------------------------------------------------------------------------------------------------|------------|
| Class Sched  | ule for Spring 202<br>Sunday | 4 Monday                | Tuesday | Wednesday               | Thursday                              | Friday                                                                      | Saturday                                                             |                          |                                                                                                    |            |
| 7am          |                              |                         |         |                         |                                       |                                                                             |                                                                      |                          |                                                                                                    |            |
| 8am          |                              |                         |         |                         |                                       |                                                                             |                                                                      | 🖾 Sd                     | thedule Schedule Details                                                                           |            |
| 9am          |                              | Financial<br>Accounting |         | Financial<br>Accounting | Class Sch                             | edule for Spring 202                                                        | 4                                                                    |                          |                                                                                                    |            |
| 10am<br>11am |                              |                         |         |                         | 01/22/202<br>Instructor:<br>CRN: 1000 | al Accounting   Acco<br>4 05/11/2024 su<br><u>Kaufinger, Gregory (</u><br>5 | unting 121 Section 010   Cla<br>MoTuWeThFrSa 09:00 AM<br>G (Primary) | ass Begin<br>1 - 09:50 A | 1: 01/22/2024   Class End: 05/11/2024<br>AM Type: Class Location: Kutztown Campus Building: DeFrar | Registered |
|              |                              |                         |         |                         |                                       |                                                                             |                                                                      |                          |                                                                                                    |            |
|              |                              |                         |         |                         |                                       |                                                                             |                                                                      |                          |                                                                                                    |            |
|              |                              |                         |         |                         |                                       |                                                                             |                                                                      |                          |                                                                                                    |            |
|              |                              |                         |         |                         |                                       |                                                                             |                                                                      |                          |                                                                                                    |            |